CAD blokien käyttöönotto-ohjeet:

ZIP-tiedosto sisältää seuraavat asiat:

- Autocad blokit nostolenkeistä
  - Pintos\_PA.dwg
  - Pintos\_PB.dwg
  - Pintos\_SA.dwg
  - Pintos\_SC.dwg
- Oma työkalupaletti (Tool Palette) jokaisesta nostolenkkityypistä
  - Pintos PA-lenkit.xtp
  - Pintos PB-lenkit.xtp
  - Pintos SA-lenkit.xtp
  - Pintos SC-lenkit.xtp
- Neljä alihakemistoa, jotka sisältävät Tool Palettien kuvakkeet blokkeja varten
- PintosToolPaletteEditor.exe ja ohjelman asetustiedosto PintosToolPaletteEditor.ini
- Readme.txt ja Readme.doc, jotka sisältävät käyttöönotto-ohjeet suomeksi ja englanniksi

## Käyttöönotto:

Pura zip-tiedosto koneelle haluamaasi hakemistoon. Esimerkiksi C:\Program Files\Autodesk\Autocad\_versio\Dynamic Blocks. Jos käyttäjällä ei ole kirjoitusoikeuksia Program Files –hakemistoon, voit purkaa paketin esimerkiksi My Documents\Pintos\Nostolenkit – hakemistoon.

Työkalupaletit ovat tekstitiedostoja ja sisältävät viittauksen dwg-tiedostoissa määritettyihin blokkeihin. Tämä viittaus täytyy päivittää osoittamaan siihen hakemistoon, johon käyttäjä on purkanut paketin. Tämä tapahtuu suorittamalla PintosToolPaletteEditor.exe siinä hakemistossa, missä blokit ja työkalupaletit sijaitsevat.

| ganize 🔹 📄 Open 🛛 Share with 🔹 E-mail | Burn | New folder                       |                  |                     |        | # • 🖬                                     |
|---------------------------------------|------|----------------------------------|------------------|---------------------|--------|-------------------------------------------|
|                                       | 1    | Documents library<br>Nostoleokit |                  |                     |        | Arrange by: Folder *                      |
|                                       |      | Name                             | Date modified    | Туре                | Size   |                                           |
|                                       |      | Pintos PA-lenkit                 | 21.11.2012 12:33 | File folder         |        |                                           |
|                                       |      | Pintos PB-lenkit                 | 21.11.2012 12:33 | File folder         |        |                                           |
| 🗼 Pintos                              |      | Pintos SA-lenkit                 | 21.11.2012 12:33 | File folder         |        |                                           |
| 🔒 Nostolenkit                         | -    | Pintos SC-lenkit                 | 21.11.2012 12:33 | File folder         |        |                                           |
|                                       |      | Pintos PA-lenkitutp              | 20.11.2012 16:21 | Exported Tool Pal   | 86 KB  |                                           |
|                                       |      | Pintos PB-lenkit.xtp             | 20.11.2012 16:21 | Exported Tool Pal   | 79 KB  |                                           |
|                                       | 1    | Pintos SA-lenkit.stp             | 20.11.2012 16:21 | Exported Tool Pal   | 65 KB  |                                           |
|                                       | 1112 | Pintos SC-lenkit.xtp             | 2012/012 16:21   | Exported Tool Ball. | 66 100 | C1 (1) (1) (1) (1) (1) (1) (1) (1) (1) (1 |
|                                       |      | Pintos_PA.dwg                    | 28. 1.20 2 1 3   |                     | K Kan  | a tata                                    |
|                                       | ш.   | Pintos_PB.dwg                    | 0.11.201.15      | Autocaay LT Eirawi  | N NO   | a lala.                                   |
|                                       |      | Pintos SA.dwg                    | 20.11.2012 15:32 | AutoCAD LT Draw     | 92 KB  |                                           |
|                                       |      | Pintos_SC.dwg                    | 20.11.2012 13:38 | AutoCAD LT Draw     | 150 KB |                                           |
|                                       |      | PintosToolPaletteEditor.exe      | 21.11.2012 16:49 | Application         | 13 KB  |                                           |
|                                       |      | PintosToolPaletteEditor.ini      | 21.11.2012 11:28 | Configuration sett  | 1.68   |                                           |
|                                       |      | 🗟 Readme.doc                     | 21.11.2012 16:22 | Microsoft Word 9    | 28 KB  |                                           |
|                                       |      | Readme.txt                       | 21.11.2012 16:23 | Text Document       | 5 KB   |                                           |

Ohjelma käy läpi kaikki kyseissä hakemistossa sijaitsevat xtp-tiedostot ja korjaa viittaukset osoittamaan kyseiseen hakemistoon. Lisäksi ohjelma näyttää lyhyen lokin siitä, mitä tiedostoja se on muokannut. Ohjelma täytyy suorittaa aina ensiasennuksen yhteydessä tai kun tiedostoja siirretään toiseen hakemistoon. Tiedostoja ei saa siirtää erilleen.

Jos blokit asennetaan verkkolevylle josta suunnittelijat käyttävät niitä. Tulee zipin sisältö purkaa kyseiselle verkkolevylle ja ajaa ohjelma siellä.

Suunnittelijat saavat paletit käyttöön CUSTOMIZE-komennolla. Aukeavasta ikkunasta klikataan hiiren oikealla napilla vasemman puoleista taulukkoa ja valitaan "Import..." (kuva alla).

| alettes:                                                                                                    | Palette Groups:   |
|----------------------------------------------------------------------------------------------------|-------------------|
| Annotation Architectural Architectural Excitical Civil Structural Hatches and Fills Tables Command Tool Samples Leaders Pintos SA-Jenkit | Parametric Design |
| S New Palette                                                                                                    | Eaders            |

Paletit ovat käyttäjäkohtaisia, eli ovat käytettävissä kaikissa dwg-piirustuksissa, kun ne ovat kertaalleen lisätty.